NASA IRB Huron Guide for Researchers How to Register in e-IRB

1. Visit <u>https://eirb.jsc.nasa.gov/EIRB/</u> and click "Registration" on the right side of the screen under "Self Registration."

| <b>*</b>                                                                      | Home                                                                                                    | Lo                                   |
|-------------------------------------------------------------------------------|----------------------------------------------------------------------------------------------------|--------------------------------------|
| Additional Pages<br>Institutional Review Board<br>Related Links<br>Contact Us | Home<br>Welcome, this site enables a Research Institution to manage all aspects of Research Administration from Institutional Review Board (IRB) processes.<br>Password reset has been removed indefinitely due to security concerns. To reset your credentials, please contact an IRB administrator or technical support. | Self<br>Registration<br>Registration |
|                                                                               | Web Accessibility and Policy Notices                                                                                                    | _/                                   |
|                                                                               | Responsible NASA Official: Pam Bieri                                                                                                    |                                      |
|                                                                               | Website Curator: eIRB Support                                                                                                    |                                      |
|                                                                               |                                                                                                    |                                      |
|                                                                               |                                                                                                    |                                      |
|                                                                               |                                                                                                    |                                      |

2. Complete the Self-Registration fields. Note, fields designated with a red asterisk (\*) are required. <u>Please use your professional email address</u>. Once finished, click "Register" and the bottom right of the screen.

| Registration                              |                              |                                                                                                    |                                                                                                    |
|-------------------------------------------|------------------------------|----------------------------------------------------------------------------------------------------|----------------------------------------------------------------------------------------------------|
|                                           |                              |                                                                                                    |                                                                                                    |
| Self Registration                         |                              |                                                                                                    |                                                                                                    |
|                                           |                              |                                                                                                    |                                                                                                    |
| Honorific:                                | PHONE NUMBERS                | ADDRESS                                                                                                    |                                                                                                    |
| •                                         | Business:                    | Address 1:                                                                                                    |                                                                                                    |
| * First Name:                             |                              |                                                                                                    |                                                                                                    |
|                                           | Home:                        | Address 2:                                                                                                    |                                                                                                    |
| Middle Name:                              |                              |                                                                                                    |                                                                                                    |
|                                           | Mobile:                      | Address 3:                                                                                                    |                                                                                                    |
| Last Name:                                |                              |                                                                                                    |                                                                                                    |
|                                           | Fax:                         | City:                                                                                                    |                                                                                                    |
| Title:                                    |                              |                                                                                                    |                                                                                                    |
|                                           |                              | State:                                                                                                    |                                                                                                    |
| * Bueinese:                               | EMAILS                       | <b>•</b>                                                                                                    |                                                                                                    |
|                                           | Preferred E-Mail:            | Zin                                                                                                    |                                                                                                    |
| t lessifier.                              |                              |                                                                                                    |                                                                                                    |
| Location:                                 | E-Mail 2:                    | Countar                                                                                                    |                                                                                                    |
|                                           |                              | v v                                                                                                    |                                                                                                    |
| Requested User Id:                        | E Mail 2:                    |                                                                                                    |                                                                                                    |
|                                           | E-Mail 3:                    |                                                                                                    |                                                                                                    |
| * Are you a PI or Co-PI on any Protocols? |                              |                                                                                                    |                                                                                                    |
|                                           | Self Registration Honorific: | Self Registration  Honorific:  First Name:  Last Name:  Business: Business: Busines: Business: Business: Busines: Busines: Busin | Self Registration         Honorific:       PHONE NUMBERS       ADDRESS         • Business:       -       -       -       -       -       -       -       -       -       -       -       -       -       -       -       -       -       -       -       -       -       -       -       -       -       -       -       -       -       -       -       -       -       -       -       -       -       -       -       -       -       -       -       -       -       -       -       -       -       -       -       -       -       -       -       -       -       -       -       -       -       -       -       -       -       -       -       -       -       -       -       -       -       -       -       -       -       -       -       -       -       -       -       -       -       -       -       -       -       -       -       -       -       -       -       -       -       -       -       -       -       -       -       -       -       -       -       -       - </td |

3. You will receive an email including your password and user name. Once you log in for the first time with a temporary password given to you, you will be prompted to create a new password.